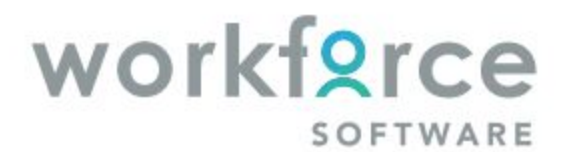

Version 18.2.0

#### **ACCESSING WORKFORCE**

Log into WorkForce as you normally do at https://time-entry-parkway.workforcehosting.com

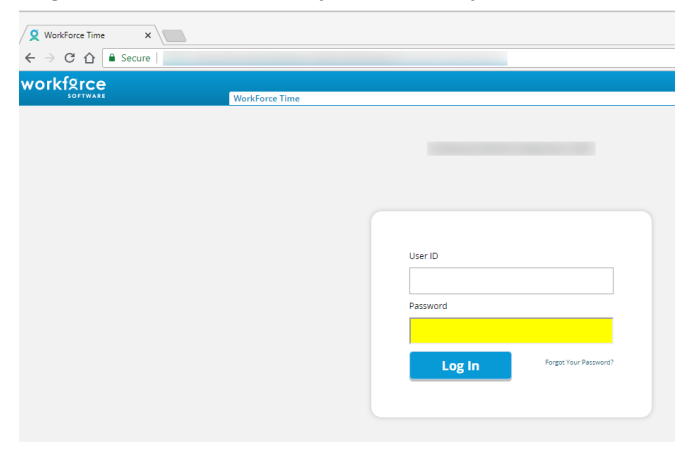

### WORKFORCE HOME PAGE

You should now see your WorkForce Home screen (previously called Dashboard). You will see the old "Enter My Hours" is now called " **My Timesheet**".

| Q Home x         |          |                 |             | Pare         | and – 🗆 🗙 |
|------------------|----------|-----------------|-------------|--------------|-----------|
| ← → C ☆ 🔒 Secure |          |                 |             |              | ☆ :       |
|                  | ? Help - |                 |             | Logged in as | Log Out   |
|                  |          |                 |             |              |           |
|                  |          | 🔇 Time Entry    | 🛗 Schedules |              |           |
|                  |          | My Timesheet    | My Time Off |              |           |
|                  |          | Go to Web Clock |             |              |           |
|                  |          |                 |             |              |           |
|                  |          | 📈 Reporting     |             |              |           |
|                  |          | View Reports    |             |              |           |
|                  |          |                 |             |              |           |

## HOW TO CLOCK-IN and CLOCK-OUT

The Time System screen remains the same. To clock-in, click on *IN* and to clock-out, click on *OUT*. You can still access your Timesheet from the Time System screen.

|           | SOFTWARE              |     |  |  |  |
|-----------|-----------------------|-----|--|--|--|
|           | Time System           |     |  |  |  |
|           | 02:03 pm (local time) |     |  |  |  |
| Timesheet | IN                    | OUT |  |  |  |
| Logout    |                       |     |  |  |  |

# HOW TO REVIEW TIMESHEETS and BALANCES

The My Time Entry screen layout has not changed. You still have access to see current and past timesheets and the tabs for Exceptions, Bank Balances, Pay Preview and Schedule are in the same location.

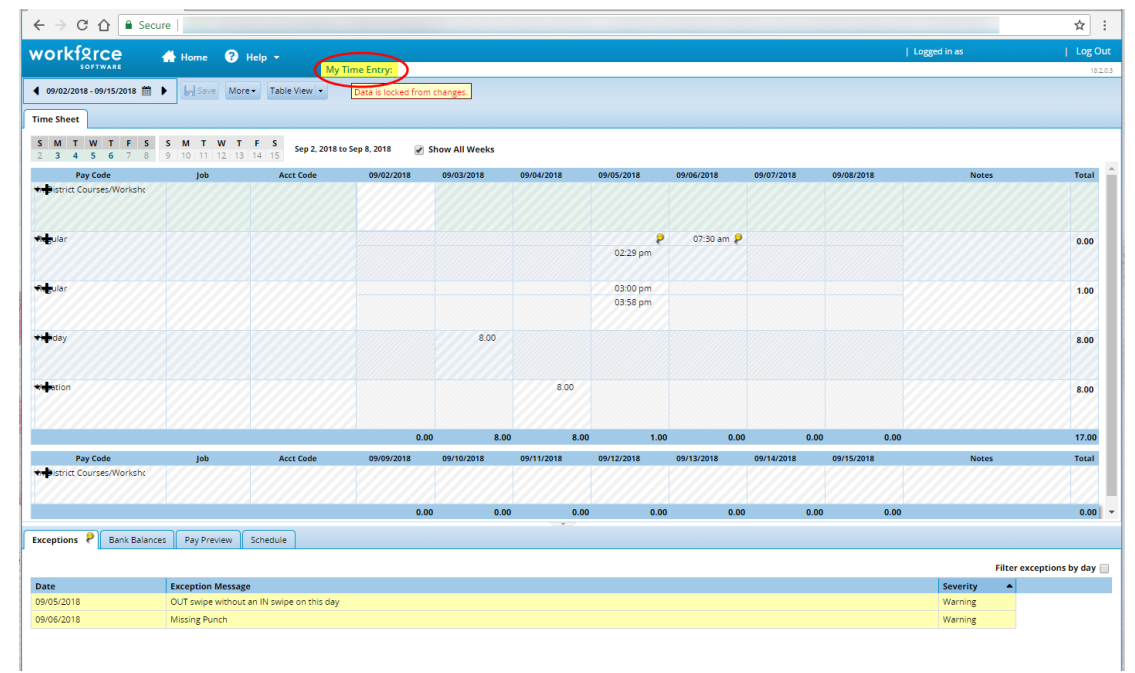

### HOW TO REQUEST TIME OFF

Your My Time Off layout has not changed. Click on Create New Request to request time off. You still have access to see current and past time off requests.

| Q My Time Off                                 | ×         |               |              |             |        |  |
|-----------------------------------------------|-----------|---------------|--------------|-------------|--------|--|
| $\leftrightarrow$ $\Rightarrow$ C $\triangle$ | Secure    |               |              |             |        |  |
| workforce                                     | 🕂 Home    | ? Help        |              |             |        |  |
|                                               |           |               | My In        | ne Off      |        |  |
| 👍 Create Net                                  | w Request |               |              |             |        |  |
| Current                                       | Past      |               |              |             |        |  |
| Туре                                          | S         | tart Da 🔺 End | l Date Amour | t Requested | Status |  |
|                                               |           |               |              |             |        |  |
|                                               |           |               |              |             |        |  |

If you have questions, please contact Julie Masterson in Human Resources at <u>jmasterson@parkwayschools.net</u>